## 南京市社会科学基金项目

### 申请人使用手册

(2021 修订版)

2021年5月

#### 平台概况和技术支持信息

平台登录地址: http://njskpt.025nj.com/

通讯地址: 玄武区成贤街 43 号 1 号楼 406 室

邮政编码: 210018

联系电话: 025-83610178

电子邮箱: njskky@126.com

平台技术咨询电话: 025-86256253 技术支持邮箱: tech@longhoo.net

#### 一、账号注册登录

(一)新用户首次登录平台,点击"注册"

| 申报人     | 专家     | 管理员  |              |
|---------|--------|------|--------------|
| 2 个人账   | 号/单位账号 | ŧ.   | 😑 应该为3-20位之间 |
| 6 用户密码  | 9      |      | 日 请输入密码      |
| 右侧图片字符  | 0 7    | 6 81 |              |
| □ 记住用户名 | 忘记题    | 哲码?  |              |
| 登录      | 注册     |      |              |
| 7       |        |      |              |

1. 填写信息

(1) 红色"\*"为必填项,请务必填写真实完整的信息。

(2)身份证有关的信息请正确填写,涉及到有关项目的资质审核,请知晓。

(3)申请人系高校、党校、社科院填报申请人,请勾选高校(含党校、社科院)并准确选择所在的单位信息。

| 注息<br>更改用户<br>普通用户           | 模型会刷新页面,请首先选择用户 | 模型。                       |
|------------------------------|-----------------|---------------------------|
| 用户类型:                        | ●个人用户 ○单位用户     |                           |
| *用户名:                        |                 | ●用户名应该为3-20位之间            |
| <b>*</b> 密码:                 |                 | ᇢ 密码应该为6-20位之间            |
| *确认密码:                       |                 | ● 请输入确认密码                 |
| <mark>*</mark> 邮箱:           |                 | <ul> <li>请输入邮箱</li> </ul> |
| *真实姓名:                       |                 | ① 请输入真实姓名                 |
| ≛ 所在区域:                      |                 |                           |
| 证件类型:                        | ●份证 ◆           |                           |
| 证件号码:                        |                 |                           |
| *是否是高校:                      | ● 是高校 ○ 不是高校    |                           |
| * 所属高校:                      | (请选择所属高校 ✔      |                           |
| ✤ 手机号:<br>请填写11位有效的手<br>机号码) | )               | 请输入手机号                    |
| 固定电话:                        |                 |                           |
| 邮政编码:                        |                 |                           |
| 地址:                          |                 |                           |

(二) 登录平台

申请人注册成功后,即可登录平台,登录名为注册时填写的"用户名"。

| 申报人      | 专家   | 管理员 |                |
|----------|------|-----|----------------|
| 2 测试用户   | 1    |     | ◇ 输入正确         |
| <b>a</b> |      |     | ① 密码应该为6-20位之间 |
| 右侧图片字符   | 0 76 | 61  |                |
| 🗌 记住用户名  | 忘记密码 | ?   |                |
| 登录       | 注册   |     |                |

2. 以往已注册的申请人登录后,请添加"所属高校"确认

| 昵称                            | lh             | ♥ 输入止确 |
|-------------------------------|----------------|--------|
| *所在区域:                        | ●              |        |
| 证件类型:                         | 身份证            |        |
| 证件号码:                         | 32             |        |
| *是否是高校:                       | ● 是高校   ◎ 不是高校 |        |
| ★所属高校:                        | 请选择所属高校        |        |
| * 手机号:<br>(请填写11位有<br>效的手机号码) | 18             |        |
| 固定电话:                         | 8              |        |
| 邮政编码:                         | 2              |        |
| 地址:                           |                |        |

#### 二、项目申请

(一) 下载《申请书》和《设计论证(活页)》模板

 申请人在线填写申请内容前务必在首页"文件下载" 栏下载《南京市社会科学基金项目申请书》(以下简称《申 请书》)和《南京市社会科学基金项目<设计论证>活页》(以 下简称《设计论证(活页)》)。

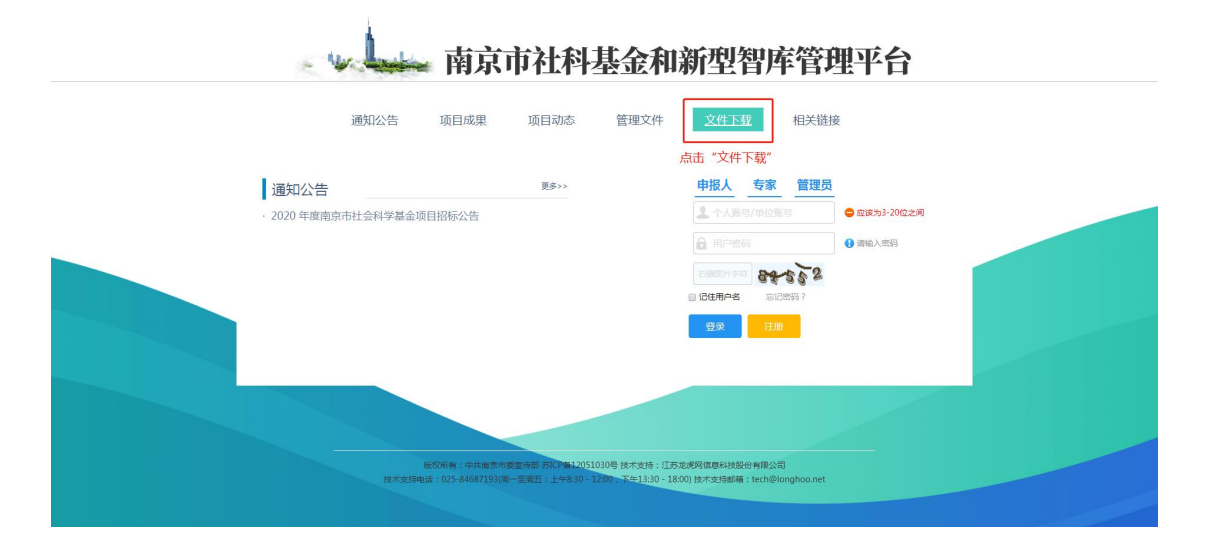

| 南京市社科基金和新型智库管理平台                 |            |
|----------------------------------|------------|
| 首页 通知公告 项目成果 项目动态 管理文件 文件下载 相关链接 |            |
| ✿ 首页 > 文件下载 > 列表                 |            |
| ·南京市社会科学基金项目申请书选题推荐表             | 2020-06-09 |
| ·南京市社会科学基金项目申请书选题汇总表             | 2020-06-09 |
| ·南京市社会科学基金项目申请书                  | 2020-06-09 |
| ·南京市社会科学基金项目《设计论证》活页             | 2020-06-09 |
| ·南京市社会科学基金项目投标材料汇总表              | 2020-06-09 |
| ·南京市社会科学基金项目中期检查表                | 2020-06-09 |
| ·南京市社会科学基金项目重要事项变更审批表            | 2020-06-09 |

|                          | жыжж       | 项目初念        | 管理文件        | ‡ 文件1           | 下载     | 相关说               | 铑             |            |                  |     |            |       |         |         |
|--------------------------|------------|-------------|-------------|-----------------|--------|-------------------|---------------|------------|------------------|-----|------------|-------|---------|---------|
| 文                        |            |             |             |                 |        |                   |               |            |                  |     |            |       |         |         |
|                          |            | 南京          | (市社会        | 会科学<br>17.22.45 | 之基:    | 金项                | 目目            | 请          | 马                |     |            |       |         |         |
| 。<br>目申请书<br>unloadfile/ | /2020/041( | /202004100  | 152345660.0 | doc 🚽           | 5+8    | #+ <del>☆</del> 8 | nart          | -#         |                  |     |            |       |         |         |
| 科学基金项                    | 间≪设计诉      | ~证》活页       |             | , F             | 点山も    | 封安以               | በ በብ          | `          |                  |     |            |       |         |         |
|                          |            |             |             |                 |        |                   |               |            |                  |     |            |       |         |         |
|                          |            | 2431 A 2124 |             | 44××××17××      |        |                   | 15 miles I de | Sanahik II | Jan prost Ada at |     | a ki de pr |       |         |         |
|                          |            | 2431 A 2024 | 间间市公安       | 苏ICP备12         | 205103 | 0号 技:             | 术支持:          | : 江苏龙      | 虎网信息             | 【科技 | 支服         | 支股份有限 | 支股份有限公司 | 支股份有限公司 |

2. 填写《申请书》和《设计论证(活页)》

此步骤由申请人离线填写在已下载的《申请书》和《设 计论证(活页)》模板中,并注意保存。

(二)新建申请

注意!每位申请人单个申报计划中只能申报一个项目。 1.点击"项目申报"按钮

| 管理中心                                         | 号管理                      |
|----------------------------------------------|--------------------------|
| 管理中心<br>法题征集                                 | 测试用户 (njskky@126.com)    |
| 已申请项目<br> 项目变更<br> 项目中检<br> 项目结项             |                          |
| 消息       发送短消息       收件箱       发件箱       次件箱 | 支懸征準 项目申报 项目中检 项目弦频 项目变更 |

版权所有:南京市哲学社会科学规划办公室 苏ICP备12051030号 技术支持:江苏龙虎网信息科技服份有限公司 技术支持电话:025-84687193(周一至周五:上午8:30 - 12:00,下午13:30 - 18:00)技术支持邮箱:tech@longhoo.net

# (三)填写申请必要信息1.填写时注意选择"项目类型"和"研究类型"。

| 管理中心 影           | 号管理         |                             |          |              |
|------------------|-------------|-----------------------------|----------|--------------|
| 影管理中心            | 项目填报        | [                           |          |              |
| 送题征集             | 请选择项目类型:    | 专项项目                        | •        |              |
| / 项目申报           | *项目名称:      | 专项项目<br>重大项目                |          | 还可输入255个字符   |
| ビ甲请项目<br>  项目変更  | * 关键词:      | 重点项目<br>一般(青年)项目<br>立顶石溶明项目 | 多关键词:    | 之间用空格或者","隔开 |
| ▶ 项目中位<br>▶ 项目结项 | 选题来源:       | 市区协作项目                      |          |              |
| 這消息              |             | 成员信息                        |          |              |
| ■ 发送短消息 ● 收件箱    | 项目组成员:      | 姓名 出生年月                     | 专业职称  学位 | 工作单位 研究专长    |
| ≥ 发件箱<br>⊋ 系统消息  |             | 添加成员                        |          |              |
|                  | *研究类型:      | ◎ 基础研究 ◎ 应用研究               |          |              |
|                  | *项目负责人:     |                             |          |              |
|                  | * 性别:       | 男                           | •        |              |
|                  | * 民族:       |                             |          |              |
|                  | *出生日期:      | 33                          |          |              |
|                  | 行政职务:       |                             |          |              |
|                  | 专业职称:       |                             |          |              |
|                  | *研究专长:      |                             |          |              |
|                  | *最后学历/学位:   |                             |          |              |
|                  | 10000000000 |                             |          |              |

2. 点击"项目组成员"可添加项目成员,点击右侧的 "Remove"可删除成员;点击"添加成员"按钮可以继续 添加新成员。

|      | 姓名 | 出生年月    | 专业职称 | 学位 | 工作单位 | 研究专长 |        |
|------|----|---------|------|----|------|------|--------|
| 组成员: | 张三 | 1980.9  | 教授   | 博士 | 南京大学 | 社会学  | Remove |
|      | 李四 | 1980.10 | 副教授  | 硕士 | 南京大学 | 公共关系 | Remove |

3. 上传《申请书》和《设计论证(活页)》

此步骤由申请人将之前下载并离线填写好的申请书和论证活页上传。

a. 在立项申请书栏点击"上传附件"

| * 立项申请书:            | 上传附件 |
|---------------------|------|
| * 项目设计论证<br>(论证活页): | 上传附件 |
| 提交                  |      |

b. 点击"选择文件",然后选择所需上传的申请书。

| 附件上传                                                                | ×    |  |
|---------------------------------------------------------------------|------|--|
| 上传附件 网络文件                                                           |      |  |
| <b>选择文件 开始上传 ①</b> 最多上传 1 个附件,单文件最大:<br>支持 docx、doc 格式。<br>☑ 是否添加水印 | 2 MB |  |
| 列表                                                                  |      |  |
|                                                                     |      |  |
|                                                                     |      |  |
|                                                                     |      |  |
|                                                                     |      |  |
|                                                                     |      |  |
| 確定                                                                  | 取消   |  |
| 上传附件                                                                |      |  |
| 上/挂                                                                 |      |  |
|                                                                     |      |  |

|                                                                                | 组织 ▼ 新建文件夹                                                               |            |              |         |                                           | 800 - |    | 0 |
|--------------------------------------------------------------------------------|--------------------------------------------------------------------------|------------|--------------|---------|-------------------------------------------|-------|----|---|
|                                                                                | ☆ 收藏夹                                                                    | 名称         | 修改日期         | 类型      | 大小                                        |       |    |   |
| 附件上传                                                                           | 🚺 下载                                                                     | ◎ 申请书      | 2020/4/10 星期 | DOCX 文档 | 0 КВ                                      |       |    |   |
| 上传附件 网络文件<br>选择文件 月输上停<br>文持 300 C 格式。<br>梁 是否添加水印<br>点击 "选择文件"<br>申报量作滚程.docx | ■ 具面<br>1 単近:応向的位置<br>1 WPS网盘<br>1 一 一 一 一 一 一 一 一 一 一 一 一 一 一 一 一 一 一 一 | 选择需要上传的申请书 |              |         |                                           |       |    |   |
| 上传附件                                                                           | 文件:                                                                      | S(M): 申请书  |              |         | 点击"打开"确论<br>的申请书<br>• <u>目定义文件</u><br>打开@ | 人需要」  | した | • |

c.请注意,选择好上传的申请书后,务必要再点击"开始上传",然后再点击"确定"。

| 上传附件 网络文件                                            |                  |
|------------------------------------------------------|------------------|
| <b>选择文件 开始上传</b> 最多上传<br>支持 docx、 <del>doc 格式。</del> | 1 个附件,单文件最大 2 MB |
| ☑ 是否添加水印<br>选择好文件后请务业<br>列表                          | 必点击"开始上传"        |
| 申报操作流程.docx                                          | ×                |
|                                                      |                  |
|                                                      | 目后上十 "你心"        |
|                                                      | 取旧品古 啪疋          |

(四)提交申请

所有内容填写完毕确认无误后,点击"提交";

申请提交后状态会变成"待审核";

申请若被退回,状态会变为"退稿",并可查看退回意见。

| 项目列表 | ŧ         |                 |      |      |     |            |                                  |
|------|-----------|-----------------|------|------|-----|------------|----------------------------------|
| ID   | 批准号       | 项目名称            | 项目类别 | 责任单位 | 负责人 | 项目状态       | 操作                               |
| 31   | 20nj00031 | 全面建成小康社会南京样板待审中 | 专项项目 | 南京大学 | 防   | 2020-04-07 | <mark>编辑</mark>  删除 结项 项目书打<br>印 |
|      |           |                 |      |      |     |            | · · · · · · _ · · · · · · _      |

| 管理中心           | 项目列表         |                  |      |        |      |            |
|----------------|--------------|------------------|------|--------|------|------------|
| ▶ 洗颢征集         | ID 批准号       | 项目名称             | 项目类别 | 责任单位   | 负责人  | 项目状态       |
| ✓ 项目申报         | 36 20nj00036 | 待审中              | 重大项目 | 100000 | 1000 | 2020-04-09 |
| 已申请项目          | 35 20nj00035 | し稿               | 专项项目 | -      |      | 2020-04-09 |
| 」 坝目受更<br>项目中检 | 31 20nj00031 | 2000年1月1日日日日日 退稿 | 专项项目 |        |      | 2020-04-07 |
| 项目结项           | 26 20nj00026 | 南京健              | 专项项目 | 200    | 1000 | 2020-03-31 |
| i消息            |              |                  |      |        |      |            |

版权所有:南京市哲学社会科学规划办公室 苏ICP备12051030号 技术支持:江苏龙虎网信息科技股份有限公司 技术支持电话:025-84687193(周一至周五:上午8:30-12:00,下午13:30-18:00) 技术支持邮箱: tech@longhoo.net

#### (五) 删除申请

"删除"动作点击后不可撤销,请注意。

| 项目列表 | 長         |                                          |      |      |     |            |      |          |
|------|-----------|------------------------------------------|------|------|-----|------------|------|----------|
| ID   | 批准号       | 项目名称                                     | 项目类别 | 责任单位 | 负责人 | 项目状态       |      | 操作       |
| 31   | 20nj00031 | (1999年1997年1997年1997年1997年1997年1997年1997 | 专项项目 |      |     | 2020-04-07 | 编辑删除 | 结项 项目书打印 |

(六) 在线预览项目《申请书》

1. 在线预览项目申请书全文,内容填充为此前填写的基本信息、负责人信息、成员信息和申请书详情。

2.此页面为弹出页面,如遇到无法打开或被阻止,请设置浏览器弹出安全策略,或将申请系统的网站地址添加到安全信任地址列表中。

此页面为弹出的附加页面,阅读后可以直接关闭,并
 不提供返回系统的按钮。

4.此页面最大化查看效果为最佳,请勿使用小窗口查看。

| 立项信息 项            | 目预算项目变更   | 项目中检 | 项目结项 |
|-------------------|-----------|------|------|
| 批准号:              | 20nj00031 |      |      |
| 项目名称:             | 全面建成      |      |      |
| 关键词               | 小康        |      |      |
| 研究类型:             |           |      |      |
| 项目负责人:            | 1         |      |      |
| 行政职务:             | \$        |      |      |
| 研究专长:             | 文化产业      |      |      |
| 最后学历/学位:          | 博士        |      |      |
| 担任导师:             | 无         |      |      |
| 所属系统:             | 教育        |      |      |
| 工作单位:             | 南         |      |      |
| 联系电话:             | 025-8 56  |      |      |
| 通讯地址:             | 南京        |      |      |
| 申请经费:             | 10        |      |      |
| 预期成果字数:           | 0         |      |      |
| 项目组成员             |           |      |      |
| 立项申请书:            | 查看立项申请书   |      |      |
| 项目设计论证<br>(论证活页): | 查看论证活页    |      |      |

注意: 在已申请项目中, 点击"项目申请书打印"按钮 后, 保存的文件即为上传的《申请书》。

| 项目列表 | č         |      |      |      |     |            |                               |
|------|-----------|------|------|------|-----|------------|-------------------------------|
| ID   | 批准号       | 项目名称 | 项目类别 | 责任单位 | 负责人 | 项目状态       | 操作                            |
| 14   | 20nj00014 | 待审核  | 重大项目 |      | 100 | 2020-05-08 | 编辑   删除   结项   项目申请书打印        |
| 5    | 20nj00005 | 初审通过 | 专项项目 |      | 100 | 2020-05-06 | 编辑 删除 结项 项目申请书打印              |
| 3    | 20nj00003 | 立项通过 | 专项项目 |      | 100 | 2020-05-06 | 立项通过   変更   中检   结项   项目申请书打印 |

### 三、忘记密码

(一) 在登录页面, 点击"忘记密码", 前往"找回密码"页面。

| 申报人     | 专家    | 管理员 |              |
|---------|-------|-----|--------------|
| 是个人账号   | /单位账号 | 8   | 😑 应该为3-20位之间 |
| 日 用户密码  |       |     | 1 请输入密码      |
| 右侧图片字符  | 4 20  | 85  |              |
| 🗌 记住用户名 | 忘记密   | 码?  |              |
| 登录      | 注册    |     |              |

(二)遵循页面指引,填写用户名和手机号码,收取临时登录密码。

填写收到的临时登录密码后,点击登录进入系统。进入后请尽快修改密码。修改密码的操作步骤请看下一章节。

2. 同一手机号码一天最多可申请 4 次验证码,请注意 不要过于频繁申请,否则会被误列为黑名单,而带来不必要 的麻烦。

四、修改密码

1. 请注意两次密码要输入一致。

2. 密码强度暂不做硬性要求,请用户自行把握。

| 胀号管理                | 修改邮箱/密码    |         |                  |
|---------------------|------------|---------|------------------|
| 》修改个人信息             | 邮箱:        | @qq.com | < <p>✓邮箱格式正确</p> |
| ≫ 修改邮箱/密码<br>■ 更换手机 | 原密码:       |         | ● 请输入密码          |
|                     | 新密码:       |         | 🚺 请输入密码          |
|                     | 重复新密<br>码: |         | ●● 请输入确认密码       |

有任何使用上的疑问或对平台的改进意见 请不吝联系我们

您的支持是我们前进路上最大的动力